痙縮治療

WEB版

# Meet the Therapists in 大阪

### 【日時/開催形式】

### 2021年**12月9日** (木) 19:00 ~ 21:00 ハイブリッド開催 (現地開催およびWEB開催の併用)

※本講演会は事前登録制でございます。

※事前登録・視聴方法に関しましては裏面をご確認ください。

### 特別講演 I 19:00 ~ 20:00

# 下肢痙縮に対するボツリヌス治療を併用した 理学療法の効果と経過

## 君浦 隆ノ介 先生

社会医療法人ささき会 藍の都脳神経外科病院 リハビリテーション部 科長

特別講演工 20:00 ~ 20:30

# 上肢痙縮に対するボッリヌス治療を併用した 作業療法の効果と経過

### 唐渡 弘起 先生

社会医療法人ささき会 藍の都脳神経外科病院 リハビリテーション部 主任

#### ディスカッション 20:30 ~ 21:00

- \*WEB視聴でご参加の際は裏面の事前登録方法をご参照いただきお申込みください。
- \*本講演会は医療従事者向けの内容でございます。
- \*Web回線を介してお預かりしました質問については、時間の許す限り、演者の先生よりご回答頂く予定です。
- \*本講演会は、発信元となる会場とWeb回線を介してインタラクティブに行います。万全な準備を図りますが、回線混雑等が 原因で映像・音声が途絶える可能性もございますことを、あらかじめご了解くださいますようお願い申し上げます。

#### 主催 帝人ヘルスケア株式会社

### 痙縮治療 Meet the Therapists 参加方法

#### 1 事前登録方法

#### 登録URL: https://register.3esys.jp/register/teijin\_211209\_b/

- Internet Explorerなどの ブラウザを起動し、URL欄に上記のURLを入力するか、 URL右横の画像を読み取りアクセスしてください。
- ② 入力フォームに必要事項をご記入ください。

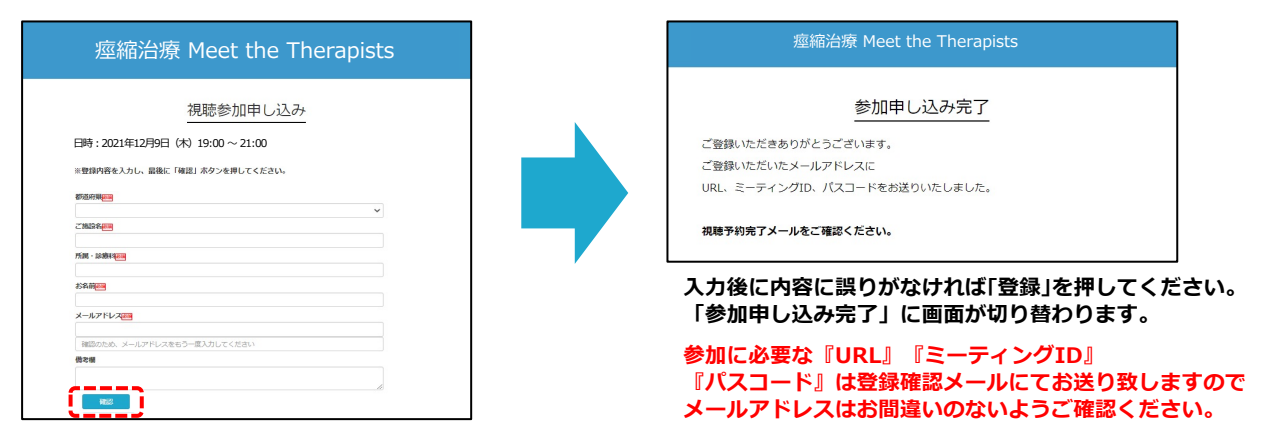

③ ご登録いただいたメールアドレスに申し込み完了メールが届きましたら、以上で事前登録は完了です。

#### 2 Zoom Meetingの入室方法

① 登録完了後に届いたメールに記載されたURLのリンクからZoomに入室してください。 ※パスワードの入力を求められましたらメールに記載されたパスコードをご入力ください。

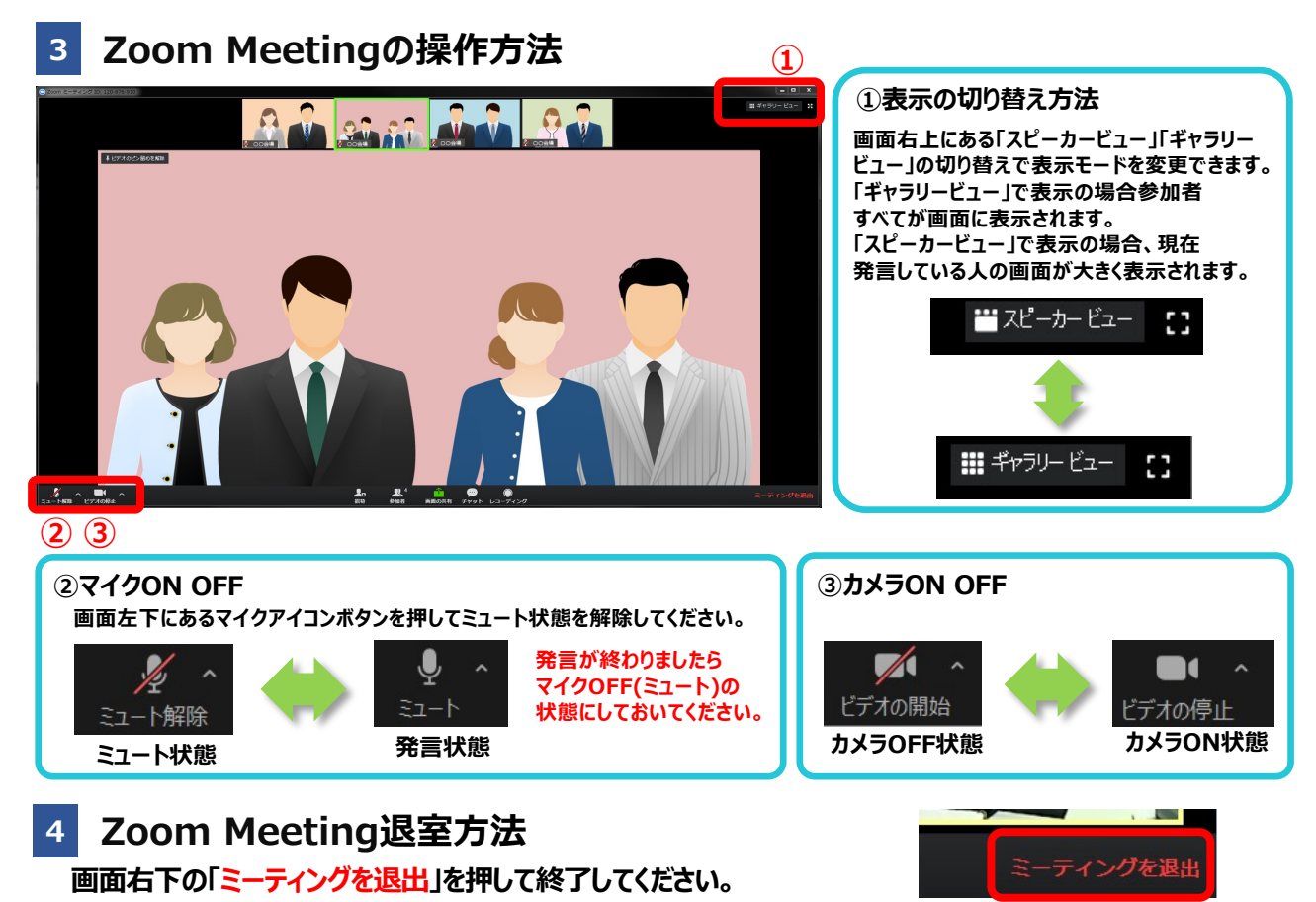

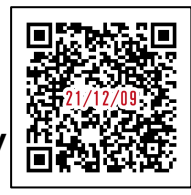

https://register.3esys.jp/register/teijin\_211209\_b/